○印のアドレスバーに「<u>https://kenchikushikai-cpd.jp/</u>」を直接入力し、参加者用画面 からシステムログインをクリックする。(ページが自動的に移動します)

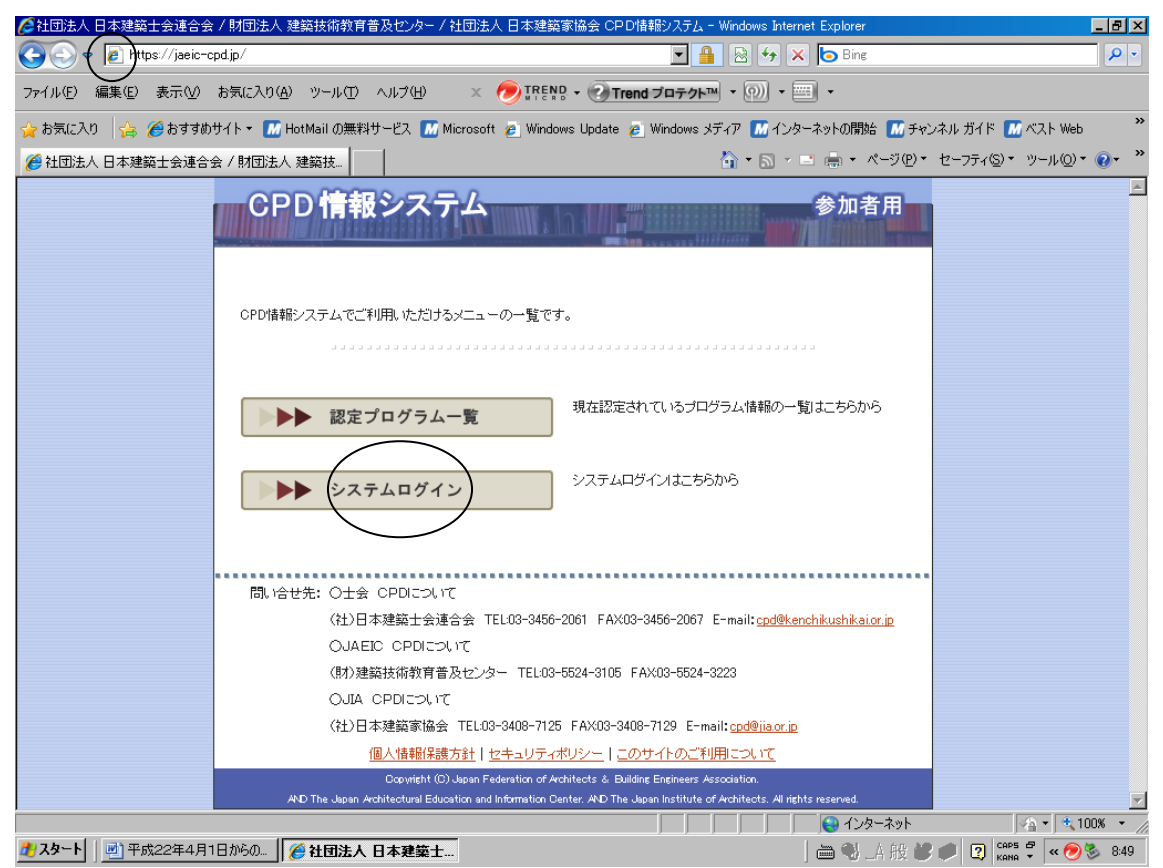

② ユーザーIDとパスワードを入力してください。(当年度の登録料を頂いてない方はロ グインすることができません、ご了承ください)

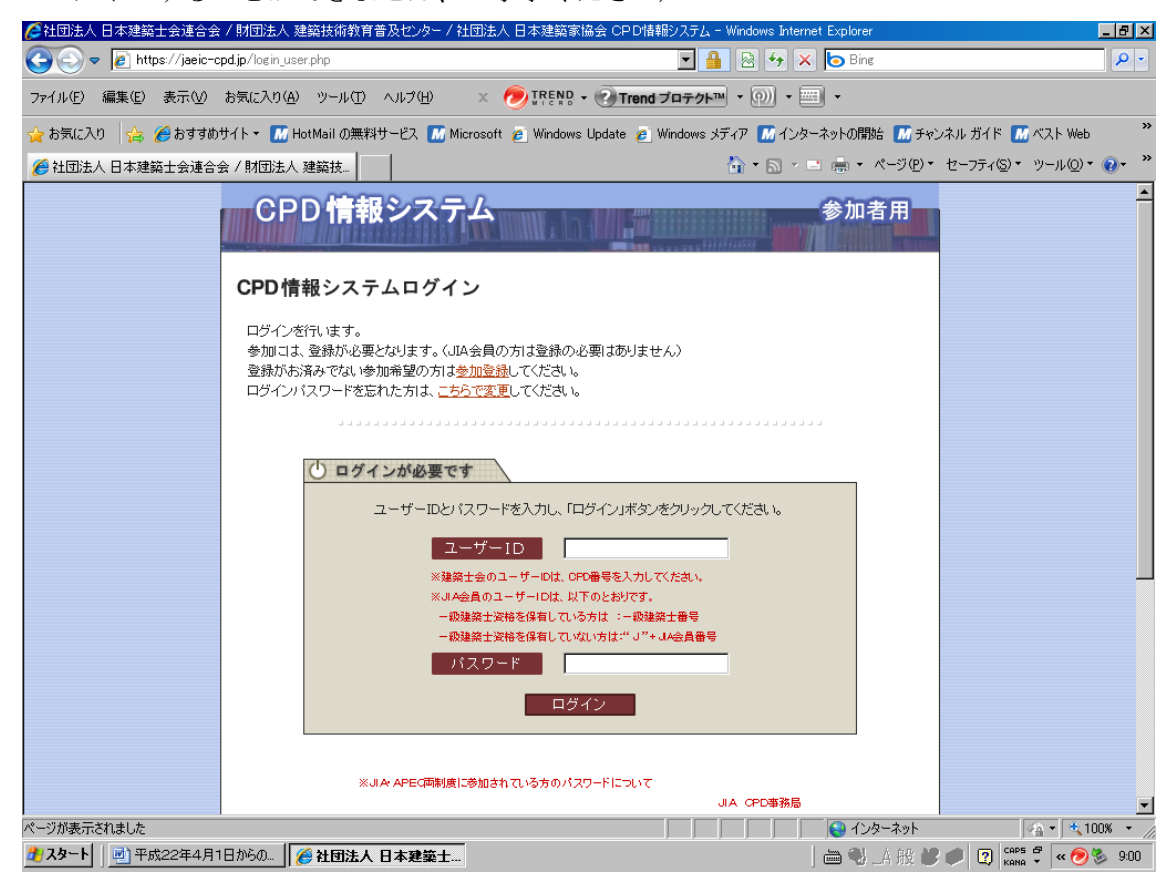

③ 下記の画面が表示されるので下にスクロールさせて、士会用メニュー内「取得単位数確認」をクリックする。

| ℰ社団法人 日本建築士会連合会 / 建築士会CPDシステム - Windows Internet Explorer                         |                                                                        | X                     |  |  |  |  |  |  |
|-----------------------------------------------------------------------------------|------------------------------------------------------------------------|-----------------------|--|--|--|--|--|--|
| O v Attps://jaeic-cpd.jp/index_usr_top.php                                        | 💌 🔒 😣 😽 🗙 😓 Bing                                                       | <b>₽</b> •            |  |  |  |  |  |  |
| ファイル(E) 編集(E) 表示(V) お気に入り(A) ツール(E) ヘルブ(H) 🛛 🗙 🤭 [TREND • ④ Trend ブロテクト • 🖓 • 📖 • |                                                                        |                       |  |  |  |  |  |  |
| 🖕 お気に入り 🛛 🍰 🏉 おすすめサイト 🔹 📶 HotMail の無料サービス 🚺 Microsoft 👩 Win                       | dows Update 🧧 Windows メディア 📶 インターネットの開始 📶 チャ                           | ンネル ガイド 📶 ベスト Web 🛛 🎽 |  |  |  |  |  |  |
| 🔡 🔻 🏉 社団法人 日本建築士会 🗙 🌈 社団法人 日本建築士会連                                                | ta • a - = ⊕ • ペ-9@•                                                   | セーフティシ・ ツール(の・ 🕡・ 🎽   |  |  |  |  |  |  |
| CPD 情報システム                                                                        | 参加者用                                                                   |                       |  |  |  |  |  |  |
|                                                                                   | ログアウト                                                                  |                       |  |  |  |  |  |  |
| ご利用いただけるメニューの一覧です。                                                                |                                                                        |                       |  |  |  |  |  |  |
|                                                                                   |                                                                        |                       |  |  |  |  |  |  |
| 共通メニュー                                                                            |                                                                        |                       |  |  |  |  |  |  |
| ▶▶ 認定プログラム一覧                                                                      | 現在認定されているブログラム情報の一覧はこちらから                                              |                       |  |  |  |  |  |  |
| ▶▶▶ ログインパスワード変更                                                                   | ログインバスワードの変更はこちらから                                                     |                       |  |  |  |  |  |  |
|                                                                                   |                                                                        |                       |  |  |  |  |  |  |
| JAEIC 用メニュー                                                                       |                                                                        |                       |  |  |  |  |  |  |
| ▶▶▶ 取得単位数確認                                                                       | 現在、取得している単位数の確認はこちらから<br>認定プログラムによる取得単位はプロバイダーよい出席者を済が提出<br>されたものに限ります |                       |  |  |  |  |  |  |
| ●●● 自己申請                                                                          | 自己申請はこちらから                                                             |                       |  |  |  |  |  |  |
|                                                                                   |                                                                        | A ▼ 100% ▼ //         |  |  |  |  |  |  |
| 2 スタート 🛛 🖳 平成22年4月1日からの 🗍 🏉 社団法人 日本建築士 🎾 社団法人                                     | 日本建築士会 📄 📢 _A 般 👹                                                      | 🖉 😰 caps 🖗 « 🥏 🗞 9:17 |  |  |  |  |  |  |

| ℰ社団法人 日本建築士会連合会 / 建築士会CPDシステム - Windows Internet Explorer                                                                                           |                                                                                                    | <u>_ 8 ×</u>          |
|----------------------------------------------------------------------------------------------------|----------------------------------------------------------------------------------------------------|-----------------------|
| O v Attps://jaeic-cpd.jp/index_usr_top.php                                                                                                    | 💌 🔒 💀 🆘 🗙 🍉 Bing                                                                                                    | <b>₽</b> •            |
| ファイル(E) 編集(E) 表示(V) お気に入り(A) ツール(D) ヘルブ(H) 🛛 🗙 🤭 IPE                                                                                                | NB • ⑦ Trend プロテクト™ • ⑨)) • 🔤 •                                                                                       |                       |
| 🖕 お気に入り 🛛 🎭 🏉 おすすめサイト 🕶 📶 HotMail の無料サービス 🌆 Microsoft 👩 Win                                                                                         | idows Update 🍋 Windows メディア 📶 インターネットの開始 📶 チャ                                                                         | ンネル ガイド 📶 ベスト Web 🛛 🂙 |
| 🔡 🔻 🏉 社団法人 日本建築士会… 🗙 🌈 社団法人 日本建築士会連                                                                                                    | 🟠 • 🗟 - 🖻 🖶 • ページ(P) •                                                                                                | セ−フティ©)・ ツール©)・ 🕡・ »  |
|                                                                                                    |                                                                                                    | <b>A</b>              |
| ▶▶ 取得単位数確認 ▶▶ 自己申請                                                                                                    | 現在、取得している単位数の確認はこちらから<br>認定プログラムによる取得単位はプロバイダーより出席者名簿が提出<br>されたものに取ります<br>自己申請はこちらから                                  |                       |
| 土会 用メニュー 取得単位数確認                                                                                                    | 現在、取得している単位数の確認はこちらから<br>認定プログラムによる取得単位はプロバイダーより出席者名落が提出<br>されたものに取ります                                                |                       |
| <ul> <li>認定教材研修申請</li> <li>問い合せ先: O士会 CPDICついて<br/>(社)日本建築士会連合会 TEL00-345<br/>OJAEIC CPDICついて<br/>(限)建築技術教育音及センター TELC<br/>OUTA CPDICついて</li> </ul> | 認定教材による研修結果の申請はこちらから<br>56-2061 FAX03-3456-2067 E-mail: <u>cpd@kenchikushikaiorip</u><br>13-5524-3105 FAX03-5524-3223 |                       |
|                                                                                                    |                                                                                                    |                       |
| 👌 スタート 📗 平成22年4月1日からの 🛛 🏉 社団法人 日本建築士                                                                                                    | 」」」」」」 NU 129-79ト<br>                                                                                                 | Сарь Ф « ЮОХ • //     |

④ 表示したい期間を選択し、画面を下にスクロールさせてあなたの記録欄の履修履歴情報
 を「全て」を選択し、表示させる(通常は「認定プログラム」が選択されています)。

| ② 社団法人 日本建築士会連合会 / 建築士会CPDジステム - Windows Internet Explorer                                                  | <u>_ 8 ×</u>      |
|----------------------------------------------------------------------------------------------------|-------------------|
| 🚱 🕤 🗢 🔊 https://kenchikushikai-cpd.jp/usr_ap_sconf.php#apl                                                  | <b>₽</b> -        |
| ファイル(E) 編集(E) 表示(2) お気に入り(A) ツール(E) ヘルブ(H) 🛛 🗙 🧑 IREND - 🕢 Trend プロテクト 🐂 - 厕 - 📖 -                          |                   |
| 👷 お気に入り 🖙 🍘 おすすめサイト・ 📶 HotMail の無料サービス 📶 Microsoft 🚪 Windows Update 🚪 Windows メディア 🚺 インターネットの開始 🚺 チャンネル ガイド | 📶 ベスト Web 💦 🎽     |
| 🕄 🔻 🏉 社団法人 日本建築士会連. 🏉 社団法人 日本建築士会 🗙                                                                         | )・ツール(Q)・ @・ »    |
| 建築士会CPDシステム<br>参加者用<br>参加者用                                                                                 | <b>^</b>          |
| <br>                                                                                                    |                   |
| 取得単位数確認                                                                                                    |                   |
| 自己申請したプログラムの状況と取得した単位数の確認を行います。                                                                             |                   |
|                                                                                                    |                   |
|                                                                                                    |                   |
| · · · · · · · · · · · · · · · · · · ·                                                                       |                   |
| CPD番号                                                                                                    |                   |
| 参加者氏名                                                                                                    |                   |
| 参加制度: [日本建築士会](申請先士会:創制県)                                                                                   |                   |
| ● トップページへ                                                                                                   |                   |
|                                                                                                    |                   |
| ✔ 参加制度別取得単位                                                                                                 |                   |
|                                                                                                    |                   |
| 実施期間 2010 1 年 104 1 月 101 1 日~ 2011 1 年 103 1 月 131 1 日22 2 4 4 4 5 5 5 5 5 5 5 5 5 5 5 5 5 5 5             |                   |
| 詳細は各制度名をクリックすると表示されます。                                                                                      |                   |
| ■建築士会 実務実績 時間 [4](0)                                                                                        |                   |
|                                                                                                    | ▼                 |
| マーフが変いたれるした                                                                                                 | CAPS 57 ( 30 9:49 |

| 💋 社団法人 日本建築士会連合会 /       | (建築士会CPDシステム -                    | Windows Internet Explo | rer                               |                  |                  | _ <del>_</del> <del>_</del> ×              |
|--------------------------|-----------------------------------|------------------------|-----------------------------------|------------------|------------------|--------------------------------------------|
| 😋 📀 🗢 🙋 https://kenchiku | <b>ishikai−cpd.jp</b> /usr_ap_sco | nf.php                 | 🗾 🔒 🛛                             | 🔸 🗙 🗔 Bir        | e                | P -                                        |
| ファイル(E) 編集(E) 表示(V) お    | 6気に入り( <u>A</u> ) ツール(T)          | ヘルプ( <u>H</u> ) ×      |                                   |                  |                  |                                            |
| 🖕 お気に入り 🛛 👍 🏉 おすすめサ      | イト・ 📶 HotMail の無料                 | 斗サービス 🔝 Microsoft      | 🥭 Windows Update 🏿 e Windows メディア | 📶 インターネットの開      | 1胎 📶 チャン         | ンネル ガイド 📶 ベスト Web 🛛 🎽 🏾                    |
| 🔡 🔻 🏉 社団法人 日本建築士会        | e ] 🥭 社団法人 日:                     | 本建築士会 <b>×</b>         | 🟠 ·                               | • • • • • •      | ページ( <u>P</u> )・ | セ−フティ©)・ ツール©)・ ?・ »                       |
|                          | 9月二申請情報[]                         | 審査待ち]                  |                                   | 20/11 204        |                  | <b>A</b>                                   |
|                          | ■審査待ちの自己の                         | 申請 [新しいプログラム           | から5件を表示しています。]                    | 状態アイコンの意味        |                  |                                            |
|                          | プログラムID                           | 申請日                    | プログラム名                            | 時間 状             | 態                |                                            |
|                          |                                   | 審査                     | 待ちの自己申請は有りません。                    |                  |                  |                                            |
|                          | *「否認」されたものは表示                     | されません。                 |                                   |                  |                  |                                            |
|                          |                                   |                        |                                   | <u>-2014-201</u> | ップへ▲             |                                            |
|                          |                                   |                        |                                   |                  |                  |                                            |
|                          | ▶ あなたの記録                          |                        | $\frown$                          |                  |                  |                                            |
|                          | ■履修履歴情報                           | C 認定プログラム              |                                   |                  |                  |                                            |
|                          | 印刷 プログラム                          | AID 実施日                | プログラム名                            | 時間               | 状態               |                                            |
|                          | 0001591                           | 6 2010年4月9日            | 住宅・建築物に係る改正省エネ法講習会                | 3                | <                |                                            |
|                          |                                   |                        |                                   | 次へ(印刷)           |                  |                                            |
|                          |                                   |                        |                                   | <u> ፲ወページው</u> ተ | -97~ <b>a</b>    |                                            |
|                          | 問い合せ劣                             | : 士会 CPD担当 TE          | L:03-3456-2061 FAX:03-3456-2067   |                  |                  | v                                          |
|                          |                                   |                        |                                   |                  | ·ターネット           | ·<br>· · · · · · · · · · · · · · · · · · · |
| 🤔 スタート 🛛 🗀 CPD登録者        | 🗀 CPD 📃 💌                         | Microsoft Exc 📑 C      | PD手帳の提 🥖 社団法人 🏉 社団                | 选人日   🖮          | 💙 _A 般           | 📽 🏉 😰 🖾 🖓 🔍 😵 9:36                         |

| 🥖 社団法人 日本建築士会連合会 / 🏾                                                                          | 建築士会C                                                                     | PDシステム - Windo                      | ws Internet Explorer                                                                             |                                             |                | _ 🗗 🗵                     |  |
|-----------------------------------------------------------------------------------------------|---------------------------------------------------------------------------|-------------------------------------|--------------------------------------------------------------------------------------------------|---------------------------------------------|----------------|---------------------------|--|
| 🔆 💽 🗢 🙋 https://kenchikush                                                                    | 🕑 🗢 🙋 https://kenchikushikai-cpd.jp/usr.ap_sconf.php#apl 🔄 🔒 💀 🎸 🗙 💿 Bins |                                     |                                                                                                  |                                             |                |                           |  |
|                                                                                               |                                                                           |                                     |                                                                                                  |                                             |                |                           |  |
| 🖕 お気に入り 🛛 👍 🄏 おすすめサイ                                                                          | ⊦• 📶 н                                                                    | otMail の無料サービ                       | え 📶 Microsoft 🧃                                                                                  | 🧕 Windows Update 🧧 Windows メディア 🔝 インター      | ネットの開始 📶 チャ    | ンネル ガイド 📶 ベスト Web 🛛 🎽     |  |
| 🔠 🔻 🏉 社団法人 日本建築士会道                                                                            | ā 🏼 🏉 i                                                                   | 社団法人 日本建築                           | :±会 ×                                                                                            | 👌 • 🗟 · 🖻                                   | : 🚑 + ページ(P) • | セーフティ(⑤) * ツール(①) * 🕡 * 🎽 |  |
|                                                                                               | - JUJ                                                                     | 92410 4                             | ·<br>一<br>二<br>二<br>二<br>二<br>二<br>二<br>二<br>二<br>二<br>二<br>二<br>二<br>二<br>二<br>二<br>二<br>二<br>二 | ちの自己申請は有りません。                               | 1/ 1/29        |                           |  |
|                                                                                               |                                                                           |                                     |                                                                                                  | 5.522.1.1.1.0.1.50.2.00                     |                |                           |  |
|                                                                                               | * [否認]さ                                                                   | れたものは表示されまう                         | ₩ <i>۵</i> .                                                                                     |                                             |                |                           |  |
|                                                                                               |                                                                           |                                     |                                                                                                  | <u>20</u>                                   | )ページのトップへ 🔺    |                           |  |
|                                                                                               |                                                                           |                                     |                                                                                                  |                                             |                |                           |  |
|                                                                                               | ▶ あな†                                                                     | この記録                                |                                                                                                  |                                             |                |                           |  |
|                                                                                               | ■履修                                                                       | 履歴情報 (                              | 0 認定プログラム                                                                                        | ○自己申請 ◎全て                                   |                |                           |  |
|                                                                                               | ED版I                                                                      | プログラムID                             | 実施日                                                                                              | プログラム名                                      | 時間状態           |                           |  |
|                                                                                               |                                                                           | 00003769                            | 2010年8月5日                                                                                        | 会誌「建築士2010年7月号」「デジタル建築写真講<br>座13            | 1 🦿            |                           |  |
|                                                                                               |                                                                           | 00015916                            | 2010年4月9日                                                                                        | 住宅・建築物に係る改正省エネ法講習会                          | 3              |                           |  |
|                                                                                               |                                                                           |                                     |                                                                                                  |                                             | 別)             |                           |  |
|                                                                                               |                                                                           |                                     |                                                                                                  |                                             |                |                           |  |
| 間、恰せ先: 士会 CPD担当 TEL03-3456-2061 FAX03-3456-2067<br>〒109-0014 東京新港区交5-26-20 建築全館内閣(計)日本建築十全連合会 |                                                                           |                                     |                                                                                                  |                                             |                |                           |  |
|                                                                                               |                                                                           |                                     |                                                                                                  |                                             |                |                           |  |
|                                                                                               |                                                                           | <u>1回入1</u><br>Copyri <u>sht (C</u> | 肖和NI木語 クタエート 七十<br>) Japan Federation <u> of An</u>                                              | · <u>··································</u> |                | _                         |  |
| ページが表示されました                                                                                   |                                                                           |                                     |                                                                                                  |                                             | 😜 インターネット      |                           |  |
| 🏂 スタート 📔 🗀 2 Windows E 🕇 🗵                                                                    | Microsof                                                                  | t Exc 🔄 CPD=                        | -帳の提 💌 文書                                                                                        | 1 - Micr 🥖 社団法人 🌈 社団法人 日                    | ] 🖮 🔧 🛆 般      | 📽 🏉 😰 Caps 🛱 « 🗞 9:37     |  |

⑤ すべての受講履歴を表示させ、「次へ」をクリック

⑥「印刷する」を選択する。

| ᢙ社団法人 日本建築士会連合会      | / 建築士会CPDシフ       | 守ち - Windows Internet Explorer                                                    |                           |             |            |              |     | _ & ×                                   |
|----------------------|-------------------|-----------------------------------------------------------------------------------|---------------------------|-------------|------------|--------------|-----|-----------------------------------------|
| C C v E https://kenc | 2社団法人 日本建築        | 築士会連合会 / 建築士会CPDシステム - Windows Internet Explor                                    | er                        |             |            |              | IX  | <b>₽</b> -                              |
| ファイル(E) 編集(E) 表示(V)  | https://kepchiku: | shikai-cpd.jp/shkai_syutokutani2.php?RST=3770®=5207                               |                           |             |            |              |     |                                         |
| 👍 お気に入り 👍 🌈 おすす      |                   | <sup>利する</sup> 閉じる1                                                               |                           |             |            |              | - F | M ベスト Web 🌼                             |
|                      | 建築士会CP            | 口履習記録                                                                             |                           |             |            |              | -0  |                                         |
|                      |                   |                                                                                   |                           | j           | 所属:靜       | 岡県士会         |     | •                                       |
|                      |                   |                                                                                   |                           | 1           | Æ          |              |     |                                         |
|                      | 開催日時<br>(実施日)     | プログラム名<br>(テーマ)                                                                   | 主催者<br>(自己研修名)            | 形態          | 分野         | 単位           |     |                                         |
|                      | 2010年8月5日         | 会誌「建築士2010年7月号」「デジタル建築写真講座」3                                                      |                           | K310        | B120       | 1            |     |                                         |
|                      | 2010年4月9日         | 住宅・建築物に係る改正省エネ法講習会                                                                |                           | K140        | B120       | 3            |     |                                         |
|                      |                   |                                                                                   |                           |             |            |              |     |                                         |
|                      | 間に                | )合せ先: (計)日本建築十会連合会 (十会 CPD担当) TEL:03-3                                            | 456-2061 FAX03-3          | 3456-206    | 7          |              |     |                                         |
|                      | 1-14              | 〒108-0014 住所 東京都港区芝5-26-20 建築会館5階                                                 |                           |             |            |              |     |                                         |
|                      | Carrie            | tata (A) taran Padanatan ut Analitarata A Putidina Padarana A                     | All Dial                  | the Deser   |            |              |     |                                         |
|                      | Copyr             | ight (c) Japan rederation of Architects $\propto$ building Engineers A            | issociation. All Rigr     | nts nese    | rved,      | 9            |     |                                         |
|                      |                   |                                                                                   |                           |             |            |              |     |                                         |
|                      |                   |                                                                                   |                           |             |            |              |     |                                         |
|                      |                   |                                                                                   |                           |             |            |              |     |                                         |
| R                    | ージが表示されました        |                                                                                   | ンターネット                    |             | <u>a</u> • | 100%         | •   |                                         |
|                      |                   | j j j j j j 🦉 "                                                                   |                           | -<br>-<br>- | 00-070     |              |     |                                         |
|                      |                   |                                                                                   |                           |             | VA 22.1    | -            |     |                                         |
|                      |                   |                                                                                   |                           |             |            |              |     |                                         |
|                      | (a),              | 1合せ先: 士会 CPD担当 TEL03-3456-2061 FAX03-3456-20<br>〒109-0014 市古都港区芝5-26-20 建築会館の際(対) | 6/<br>小日本建筑十会速。           | <u></u>     |            |              |     |                                         |
|                      |                   |                                                                                   |                           | ㅁ쯔          |            |              |     |                                         |
|                      |                   | 個人情報保護方針   セキュリティボリシー   このサイトの                                                    | ご利用について                   | -           |            |              |     |                                         |
| A 50 10 + - A16 11 1 |                   | Copyright (C) Japan Federation of Architects & Building Engineers Associ          | ation. All Rights Reserve | ed.         | 0.5.       |              |     | ·                                       |
| ペーツが表示されました          |                   |                                                                                   |                           | _ 10        | インターネ<br>  | 91<br>1 60 M |     | → · · · · · · · · · · · · · · · · · · · |
|                      | MICROSOTT EXC     |                                                                                   | 🥭 紅团法人                    | • ] @       | - 67 0     | 品加度 🕒        |     | 🖞 <sub>кана</sub> 🖌 « 🍥 9:38            |